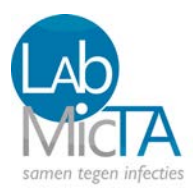

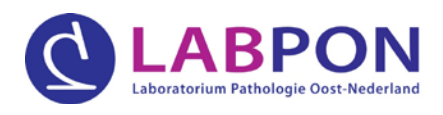

## Nieuwsflits eerste lijn - juni 2019

### Zorgdomein

#### Inleiding

Vanaf **17 juni a.s.** kunt u digitaal onderzoek aanvragen bij LabMicTA en LabPON via onze gezamenlijke laboratoriumpagina op ZorgDomein. U heeft hierover een brief ontvangen. Via deze nieuwsflits adviseren wij u kort over de beste manier waarop u een onderzoek kunt aanvragen via onze digitale aanvraagformulieren. Een uitgebreide handleiding kunt u vanaf 17 juni a.s. vinden op de website van beide organisaties.

Natuurlijk blijft de mogelijkheid bestaan om uw aanvraag via het gebruikelijke papieren aanvraagformulier, die in de afnameset is bijgesloten, in te sturen.

Let op!

Indien u een onderzoek heeft aangevraagd via ZorgDomein dient u ten alle tijden het patiëntbericht uit te printen en mee te sturen met het patiëntmateriaal. Dit geldt voor beide laboratoria.

ZorgDomein verbetert zorg

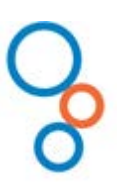

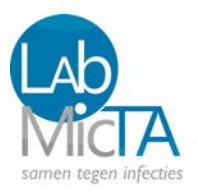

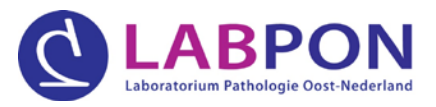

#### Hoe vraagt u een medisch microbiologie onderzoek aan?

1. Kies in ZorgDomein het tabblad "Laboratorium" en zoek naar de gezamenlijke laboratoriumpagina LabMicTA-LabPON.

| 2 King yoor     | Zorgproduct                                    |   |
|-----------------|------------------------------------------------|---|
| 2. 1165 1001    | labdiagnostiek LabMicTA medische microbiologie | • |
| 3. Klik op イ st | art verwijzing .                               |   |

4. Zoek uw onderzoek op Meest aangevraagd / Geselecteerd .

Na het selecteren van het onderzoek verschijnt de gewenste afnameset (ga verder naar punt 9).

| Meest aangevraagd / Geselecteerd                     |                                                                      |                                                      |                                          |
|------------------------------------------------------|----------------------------------------------------------------------|------------------------------------------------------|------------------------------------------|
| Pakketten                                            |                                                                      |                                                      |                                          |
| 1) cystitis bij risicogroep   Urineweginfecti        | 2) cystitis therapiefalen na blinde behandel                         | 3) cystitis onder antibioticaprofylaxe   Urin        | 4) UWI met weefselinvasie   Urineweginfe |
| $^{\pm}$ cystitis bij risicogroep, urine midstroom   | cystitis bij therapiefalen na blinde behandeling,<br>urine midstroom | cystitis onder antibioticaprofylaxe, urine midstroom | UWI bij weefselinvasie, urine midstroom  |
| Bepalingen                                           |                                                                      |                                                      |                                          |
| alg kweek (incl gist) vagina                         | Chlamydia trachomatis vagina                                         | feces bacteriologisch panel                          | □ <sup>i</sup> SOA panel urine 1e stroom |
| Borrelia burgdorferi (Lyme)                          | 🖌 cystitis bij therapiefalen na blinde behand                        | feces parasitologisch panel                          | SOA panel vagina                         |
| □ <sup>1</sup> Chlamydia trachomatis urine 1e stroom | Epstein Barr virus antistoffen (EBV, Pfeiffer)                       | Helicobacter feces antigeen                          | 🖌 urine midstroom                        |
|                                                      |                                                                      |                                                      | 116v1)                                   |
|                                                      |                                                                      |                                                      | Urinecontainer (afnameset C)             |

5. Als u het onderzoek bij 4 niet kunt vinden zoek dan eerst onder

n eerst onder Alle probleemgroepen

6. In de zoekbalk van alle probleemgroepen typt u de naam van het gewenst onderzoek: bv kinkhoest.

Na het selecteren van het onderzoek verschijnt de gewenste afnameset.

Selecteer probleemgroep(en) kinkhoest

Acuut hoesten

2) verdenking Kinkhoest

Bordetella pertussis antistoff...

Bordetella pertussis keel

10v1)

E-swab Regular (afnameset E)
Bordetella pertussis nasopha...

7. Klik op "sluiten".

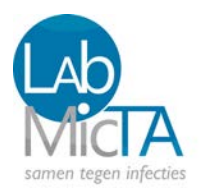

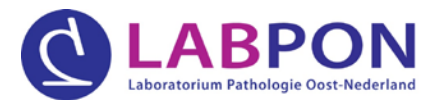

8. Heeft u ook nu nog niet uw onderzoek gevonden? Zoek dan uw onderzoek op onder

Alle bepalingen

Selecteer het juiste onderzoek en klik op "sluiten". U keert dan terug naar de hoofdpagina.

9. Vul nu zo volledig mogelijk de openstaande vragen in.

| In te vullen vragen                                                                                                    |                                                                                                    |                                                                            |                                                                                                    |
|----------------------------------------------------------------------------------------------------|----------------------------------------------------------------------------------------------------|----------------------------------------------------------------------------|----------------------------------------------------------------------------------------------------|
| Opmerkingen / klinische gegevens                                                                                       |                                                                                                    |                                                                            |                                                                                                    |
| Gebruik antibiotica? Gelieve aan te geven:<br>startdatum, dosering en (beoogde) duur therapie<br>*<br>Eerste ziektedag | Amoxicilline Amoxicilline/clavulaanzuur (Augmentin) Ciprofloxacine (Ciproxin) Cotrimoxazol (Bactrimel) dd-mm-jjjj | Doxycycline Feneticilline (Broxil) Illine (Floxapen) Sosfomycine (Monuril) | <ul> <li>Nitrofurantoine (Furabid of<br/>Furandantine)</li> <li>Trimethoprim</li> <li>Anders, namelijk:</li> <li>Geen</li> </ul> |
| Afname door *                                                                                                    | <ul> <li>Aanvrager</li> <li>Patiënt</li> <li>Anders, namelijk:</li> </ul>                                         |                                                                            |                                                                                                    |
| Afweerstoornis                                                                                                    | ) Ja<br>Nee                                                                                                    |                                                                            |                                                                                                    |
| Zwanger                                                                                                    | ) Ja<br>Nee                                                                                                    |                                                                            |                                                                                                    |

10. Uw aanvraag kunt u bekijken onder de knop Tonen / Printen

Print niet hier uw patiëntbericht, er is nog geen uniek ZorgDomein nummer gekoppeld!

| 11. Klik op "Versturen" | 🔊 Versturen |
|-------------------------|-------------|
| 11. Klik op "Verwijzen" | 🚽 Verwijzen |

12. Print het patiëntbericht uit en voeg het samen met het patiëntmateriaal toe aan de afnameset.

Indien de patiënt bloed moet prikken (Medlon) geeft u dan het patiëntbericht mee aan de patiënt.

U heeft nu een digitale aanvraag bij LabMicTA ingediend.

Voor vragen kunt u contact opnemen met een van onze relatiebeheerders via het telefoonnummer van LabMicTA (088-5374245).

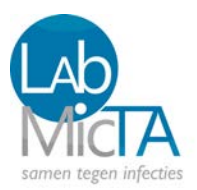

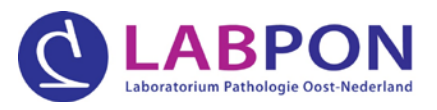

#### Hoe vraagt u een pathologie onderzoek aan?

1. Pathologie onderzoek kan worden aangevraagd via 1 van de 4 verschillende aanvraagformulieren:

| diagnostiek cervixuitstrijk | 1. Cytologisch onderzoek (cervix)                                                                                |
|-----------------------------|----------------------------------------------------------------------------------------------------|
|                             | <ol><li>Schriftelijke uitslag naar huisarts voor standaard onderzoek 6 werkdagen.</li></ol>                      |
|                             | 3. Indien aanvullende kleuringen (specieel of immunopathologisch) dan wel moleculair onderzoek noodzakelijk      |
|                             | zijn, duurt het 1 tot 3 werkdagen langer voor de uitslag bekend is.                                              |
| diagnostiek cytologie       | 1. Cytologisch onderzoek, niet gynaecologisch.                                                                   |
| aannassen                   | <ol><li>Schriftelijke uitslag naar huisarts voor standaard onderzoek: 2-3 werkdagen.</li></ol>                   |
|                             | 3. Indien een aanvullende kleuring (specieel of immunopathologisch) dan wel moleculair onderzoek noodzakelijk is |
|                             | duurt het 1 tot 3 werkdagen langer voor de uitslag bekend is.                                                    |
| diagnostiek histologie      | 1. Histologisch onderzoek                                                                                        |
| aanpassen                   | <ol><li>Schriftelijke uitslag naar huisarts voor standaard onderzoek: 5 werkdagen.</li></ol>                     |
|                             | 3. Indien een aanvullende kleuring (specieel of immunopathologisch) dan wel moleculair onderzoek noodzakelijk    |
|                             | is, duurt het 1 tot 3 werkdagen langer voor de uitslag bekend is.                                                |
| diagnostiek obductie        | 1. Obductie                                                                                                    |
| aannassen                   | 2 Schriftelijke uitslag naar huisarts na 40 werkdagen                                                            |

- 2. Kies het gewenste formulier.
- 3. Klik op 🖌 Start verwijzing .
- 4. Vul zo volledig mogelijk de in te vullen vragen in.

| aanvraagformulier voor | diagnostiek | cervixuitstrijk |
|------------------------|-------------|-----------------|
|------------------------|-------------|-----------------|

| 5 |
|---|

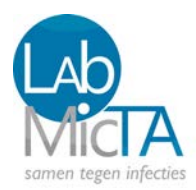

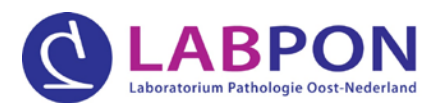

5. Uw aanvraag kunt u bekijken onder de knop

Tonen / Printen

Print niet hier uw patiëntbericht, er is nog geen uniek ZorgDomein nummer gekoppeld!

- 6. Klik op "Versturen" *◄* versturen .
- 7. Er verschijnt een pop-up scherm, kies hier altijd de optie "Op papier".

| Wijze van informeren              |                                                                             |
|-----------------------------------|-----------------------------------------------------------------------------|
| loe wilt u uw patiënt informeren? | O Digitaal via ZorgDomein                                                   |
|                                   | <ul> <li>Op papier</li> <li>Digitaal via ZorgDomein en op papier</li> </ul> |
| Annuleren                         | - Verwiji                                                                   |
| Annuleren                         | 🕈 Verwij                                                                    |

# 9. Print het patiëntbericht uit en voeg het samen met het patiëntmateriaal toe aan de afnameset.

U heeft nu een digitale aanvraag bij LabPON ingediend.

Voor vragen kunt u contact opnemen met onze relatiebeheerder via het algemeen telefoonnummer van LabPON (088-5374500).